# DMS Portal On-the-Job Training (OJT) Module Guide

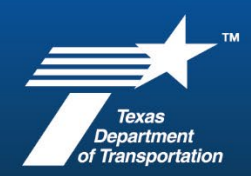

#### **Training Plan**

- 1. Trainees may be enrolled without the submission of a training plan.
- 2. Once a training plan has been submitted, it must be approved before enrollments can be added.
  - a. Training plan information must reflect total assigned goal.
  - b. Clarifying information may be added to the comment box.

#### Enrollment

- 1. Enter trainee phone number without any dashes/hyphens (ex. 5124865525). If the trainee does not have a phone, enter the number as all zeros (ex. 000000000).
- 2. To identify the project on which training will begin, use the contract number (ex. 04183206: BSE, SURF, PAV'T MRKINGS 0073-05-070).
  - a. Federal-aid contract numbers are selected from the drop-down menu.
  - b. Contracts on which vendor is not the Prime are not available in the drop-down menu.
  - c. Contracts awarded prior to February 2017 are not available in the drop-down menu.
- 3. Upload the signed *Trainee Signature Form* (Form 2784) to confirm the trainee's knowledge and agreement of program participation.

## **Monthly Reports**

- 1. Select federal-aid training projects from the *Contract* drop-down menu.
- 2. Training projects not in the DMS Portal should have the contract number or CSJ added to the *Reference Number* field.
  - Upload supporting payroll documentation for nonfederal-aid projects using the *Documents* tab at the top of the screen.

## **Current Workarounds**

- 1. If the hire type for enrollment is an *upgrade*, select the 9000 code that corresponds to the *current job classification*.
  - For example, if the current classification is 1393 Motor Grade Operator, Rough; select 9393 Motor Grade Operator, Rough from the drop-down menu.
- 2. If the *current job classification* is 1172 Laborer, Common or 1150 Flagger, select *New Hire* at the *Hire Type* (there are no corresponding 9000 codes for these classifications).

## **System Support**

- 1. Questions about enrollments, monthly reporting, and other program-related topics can be submitted using the Messages tab at the top of the OJT module screen.
- 2. Comments related to program activities (enrollment, reporting, graduation, etc.) can be added in the comments box located on each screen of the OJT trainee record.
- 3. Technical system issues will be addressed via help tickets submitted through the system. On the lefthand side of the screen, click on Help & Support, then Contact Support.
- 4. If you have forgotten your password, you can reset it on the DMS Portal Log In page by clicking on Account Lookup and Search by Business Name.